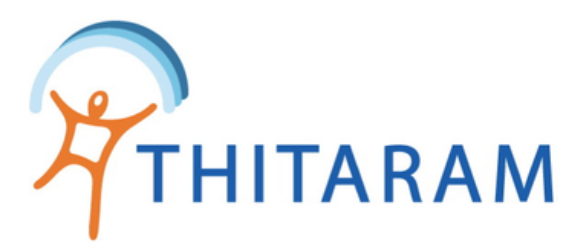

# ค้นหาและแก้ข้อมูลพนักงาน

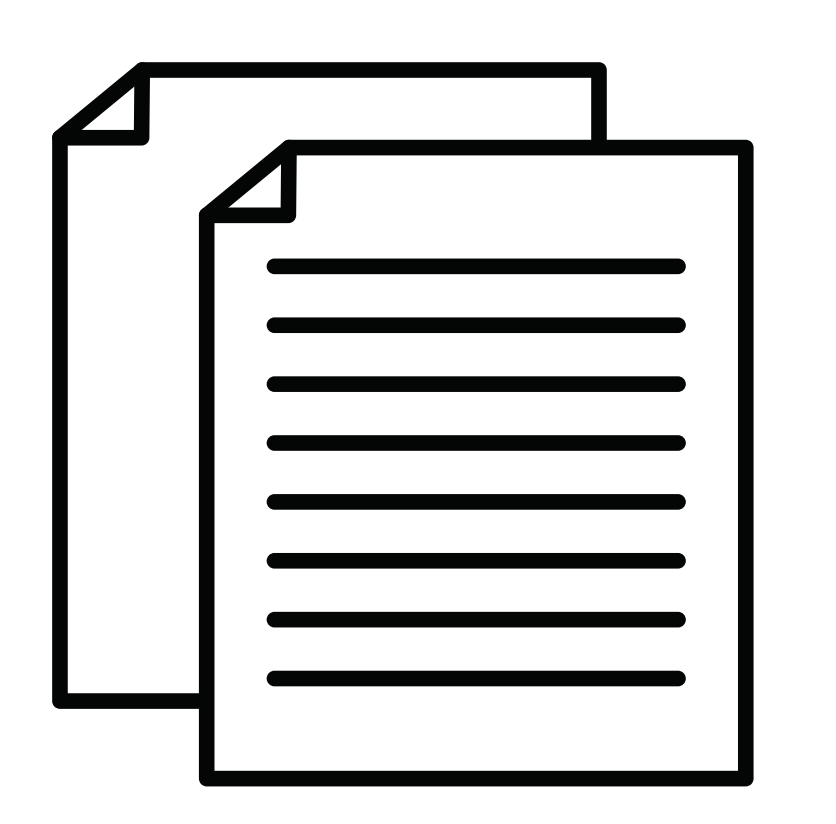

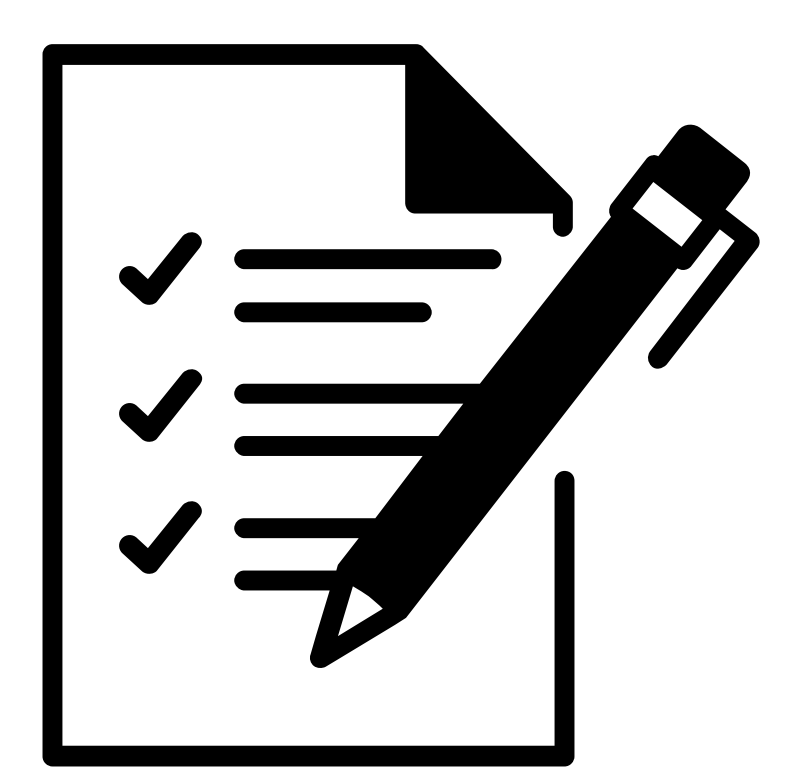

View

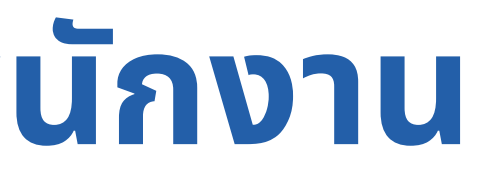

### **Edit**

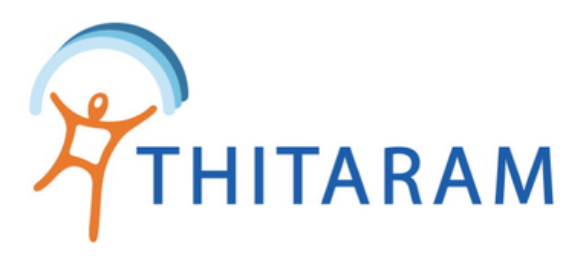

## วิธีค้นหาข้อมูลประวัติพนักงาน

|   | 989TIME 989TIME                                                |   | ≡                                                                 |                |                      |                    |                |         |                   |                             | •             |  |
|---|----------------------------------------------------------------|---|-------------------------------------------------------------------|----------------|----------------------|--------------------|----------------|---------|-------------------|-----------------------------|---------------|--|
| 1 |                                                                | - | 🔁 Attendance                                                      |                |                      |                    |                |         | 🚯 Home > Employee |                             |               |  |
|   | ② Dashboard                                                    |   | 🖪 Employee Repo                                                   | ort 🕇 Add Ir   | nport Excel 🕈 Upd    | ate Data           |                |         |                   |                             |               |  |
|   | 🚢 ข้อมูลพนักงาน 🗸                                              | / | ตารางแสดงราย                                                      | การ : ข้อมูลปร | ระวัติพนักงาน        | 🕀 เพิ่มพนักงานใหม่ |                |         |                   |                             |               |  |
|   | ประวัติพนักงาน                                                 |   |                                                                   |                |                      |                    |                |         |                   |                             |               |  |
|   | — บันทึกพนักงานออก                                             | 2 | ทั้งหมด รหัส                                                      | พนักงาน `      | ~                    | ค้นหา              | 3              |         |                   | - จัด                       | เรียงตาม -    |  |
|   | — ฝ่าย∕หน่วยงานใหญ่<br>— แผนก∕หน่วยงานย่อย<br>— ตำแหน่งพนักงาน |   | แสดงรายการที่ <b>1</b> ถึง 30 จากทั้งหมด <mark>1719</mark> รายการ |                |                      |                    |                |         | 1 2               | 1 2 3 4 5 6 7 > หน้าสุดท้าย |               |  |
|   | 🕓 ข้อมูลการทำงาน                                               | > | รหัสพนักงาน                                                       | รหัสลงเวลา     | ชื่อ-สกุล            | วันที่เริ่มงาน     | เลขบัตรประชาชน | แผนก    | วันที่ออก         | ชื่อย่อสาขา                 | Action        |  |
|   | 🗶 ข้อมูลการลางาน                                               | > | 70362-0002                                                        | 620002         | สุรศักดิ์ บูรณ์เจริญ | 02/09/2562         | 1311200063355  | Default | 01/07/2563        | นิฟโก้                      | 🔳 View 🕝 Edit |  |
|   |                                                                |   |                                                                   |                |                      |                    |                |         |                   |                             | 4             |  |

### มีขั้นตอนดังนี้

- คลิกที่เมนูประวัติพนักงาน 1
- เลือกเงื่อนไขการค้นหา 2
- ระบุข้อความที่ต้องการค้นหา แล้วกดปุ่มค้นหา 3
- 4

# คลิกที่ปุ่ม view เพื่อดูรายละเอียดข้อมูลประวัติพนักงาน

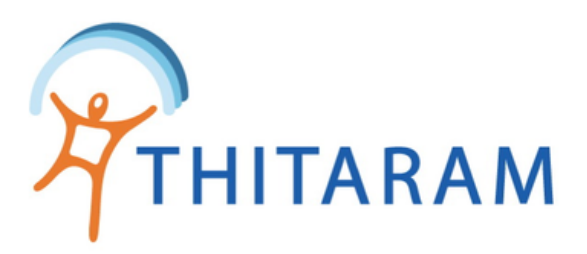

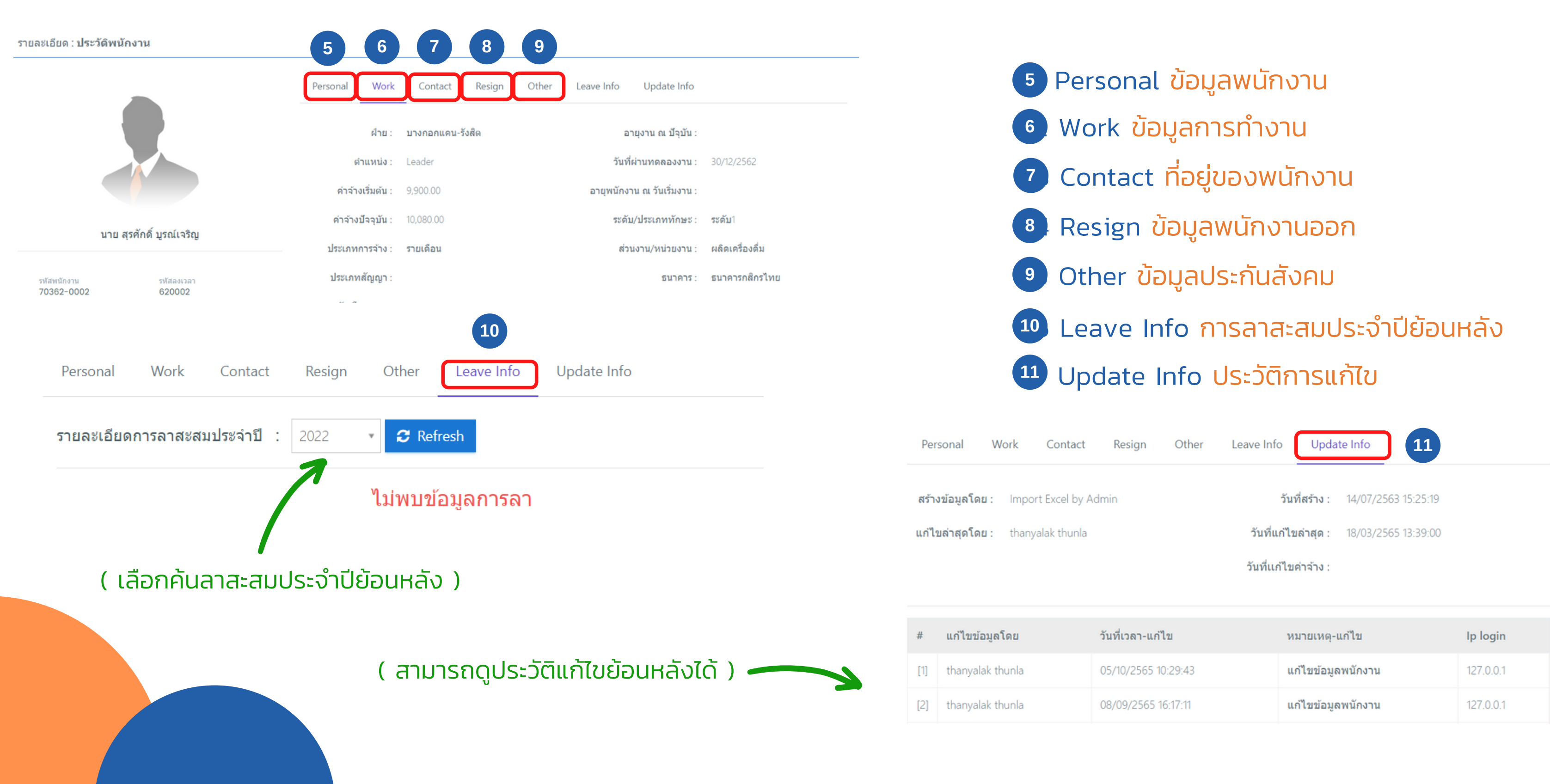

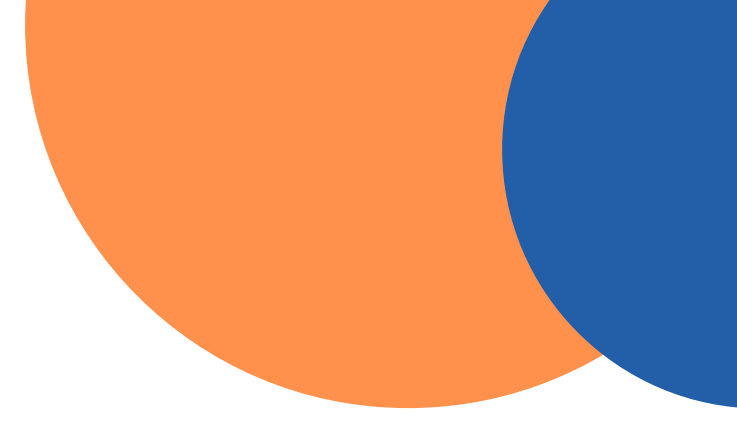

| วันที่เวลา-แก้ไข    | หมายเหตุ-แก้ไข     | Ip login  |
|---------------------|--------------------|-----------|
| 05/10/2565 10:29:43 | แก้ไขข้อมูลพนักงาน | 127.0.0.1 |
| 08/09/2565 16:17:11 | แก้ไขข้อมูลพนักงาน | 127.0.0.1 |

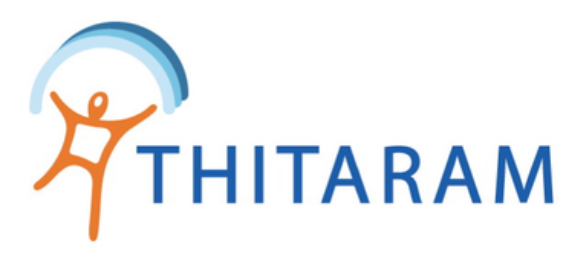

## วิธีการแก้ไขข้อมูลประวัติพนักงาน

| 989TIME 989TIME                                                                               |                                                                              | •                            |
|-----------------------------------------------------------------------------------------------|------------------------------------------------------------------------------|------------------------------|
|                                                                                               | 🔁 Attendance                                                                 | 🚯 Home > Employee            |
| ② Dashboard                                                                                   | Employee Report + Add Import Excel J Update Data                             |                              |
| 🚉 ข้อมูลพนักงาน 🗸 🗸                                                                           | ตารางแสดงรายการ : ข้อมูลประวัติพนักงาน                                       | 🕀 เพิ่มพนักงานใหม่           |
| <ul> <li>– ประวัติพนักงาน</li> <li>– บันทึกพนักงานออก</li> <li>– ฝ่าย/หน่วยงานใหญ่</li> </ul> | ทั้งหมด รหัสพนักงาน ╰ ค้นหา<br>แสดงรายการที่ 1 ถึง 30 จากทั้งหมด 1719 รายการ | - จัดเรียงตาม - ัั           |
| - ดำแหน่งพนักงาน                                                                              |                                                                              | 1 2 3 4 5 6 7 > หน้าสุดท้าย  |
| 🕚 ข้อมูลการทำงาน >                                                                            | รหัสพนักงาน รหัสลงเวลา ชื่อ-สกุล วันที่เริ่มงาน เลขบัตรประชาชน แผนก          | วันที่ออก ชื่อย่อสาขา Action |
| 🖹 ข้อมูลการลางาน >                                                                            |                                                                              | III View C Edit              |
|                                                                                               |                                                                              | 1                            |

### มีขั้นตอนดังนี้

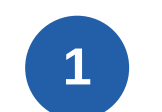

คลิกที่ปุ่ม Edit เพื่อ แก้ไขข้อมูลพนักงาน

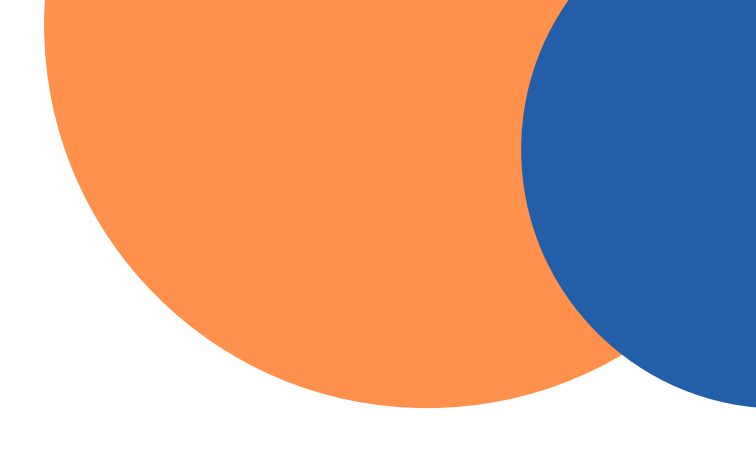

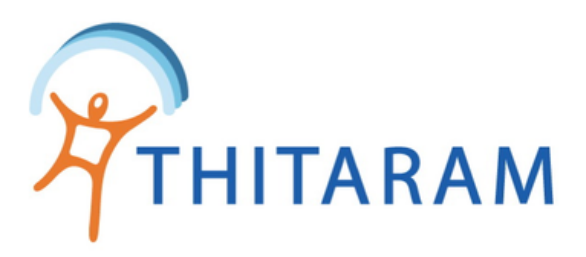

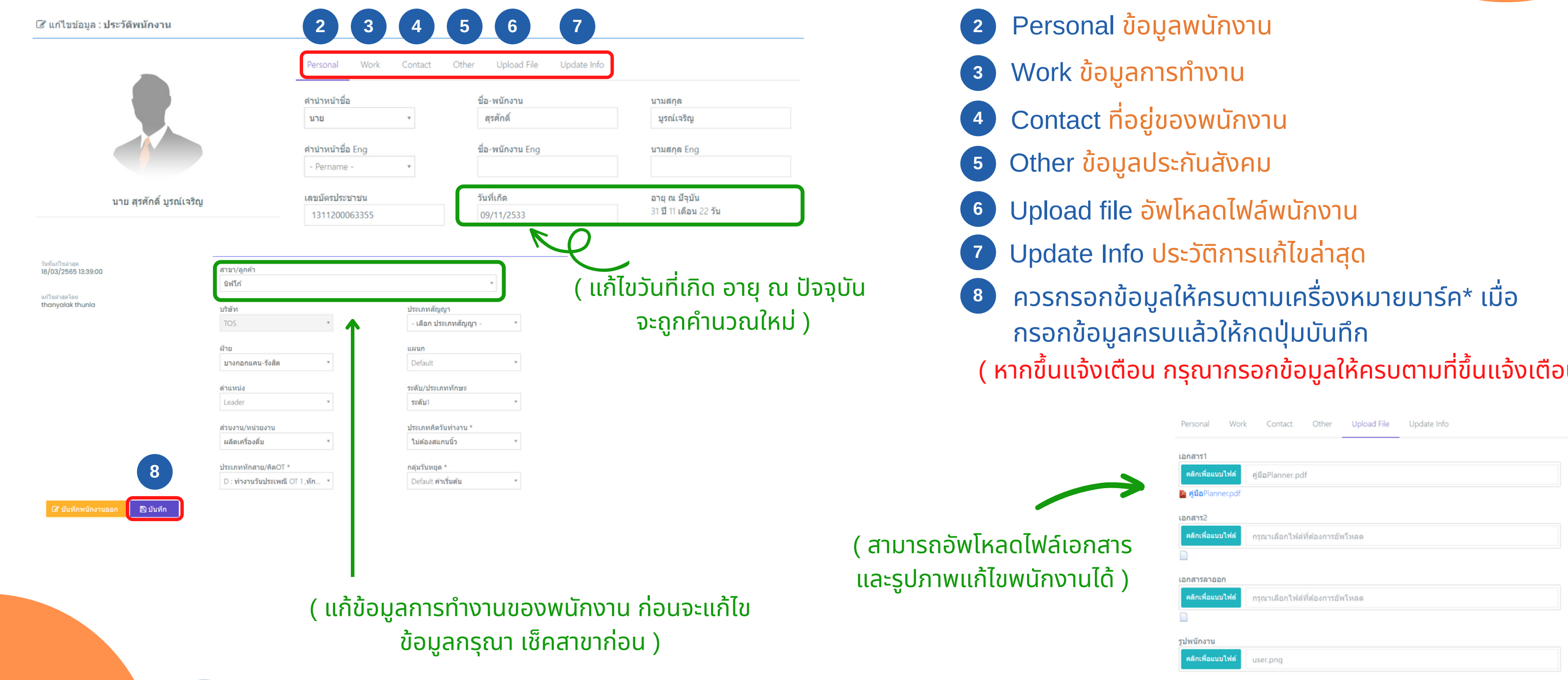

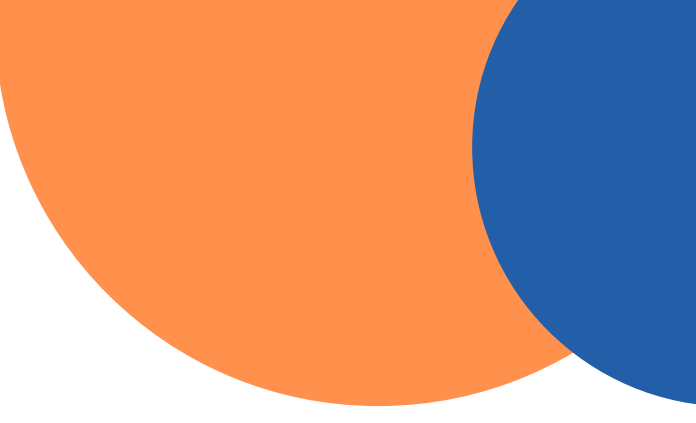

- ( หากขึ้นแจ้งเตือน กรุณากรอกข้อมูลให้ครบตามที่ขึ้นแจ้งเตือน ! ! )